#### P-CARD RECONCILIATION Verifying and Budget Validation

To review and reconcile your P-Card charges, in the PeopleSoft Financials Module navigate to **Purchasing > Procurement Cards > Reconcile > Reconcile Statement** 

#### What can I view?

The system returns the following page to the Users and Users are only able to view P-Card Charges that they have been given access to view.

# Most users will only be able to view their own P-Card Charge. In this case the system will skip the Reconcile Statement Search screen to go directly to Reconcile Statement screen (see page 2).

If you are responsible for reconciling multiple P-Cards, you may have access to view Charges related to multiple cards.

| Menu                                                                                                    | *   |                                                                                                    | Ne |
|----------------------------------------------------------------------------------------------------|-----|----------------------------------------------------------------------------------------------------|----|
| - Reconcile Statement     - Review Disputes     - ProCard Bill Dt >     Grace Per WE     - Bank Statement                                                                                 |     | Role Name:                                                                                                    |    |
| Workflow  Process Statements  Reports Security Definitions  Review Bank Statement Supplier Schedules Analyze Procurement Inventory Perocurement Services Procurement Sourcing Engineering | 111 | Employee Name:<br>Card Issuer:<br>Card Number:<br>Billing Date:<br>Statement Status:<br>Budget Status:<br>Chartfield Status:<br>Merchant:                                                                                                    | Q  |
| Manufacturing Definitions  Production Control  Configuration Modeler  Product Configurations  Quality Demand Planning Grants Program Management                                           |     | Iransaction Date:     Image: Type:       Charge Type:     Image: Type: Type |    |

# Locating a Statement

Users can locate an entire Statement or a specific transaction on a Statement via the Reconcile Statement Search screen. **The two most common search fields are the Employee Name and the Card Number(**not required to use for Reconcilers with single card and useful for Approvers with more than one card to approve). **Billing Date** is also the important search field to find the transactions for the current Billing period, if there are transactions for more than one billing period.

- Statement Status = Staged Charges pending to review
- Statement Status = Verified Charges pending for approval

## **Reviewing the Bank Statement Page**

#### **Transaction Tab**

The system automatically displays the transactions for your "EmpIID" or for an Employee ID for which you have proxy authority.

Note: The statement will show all charges that have not been approved in current Billing Cycle, if you select the current Billing cycle end date

| Row Number | Select the check box for the line that | vou would like to review. |
|------------|----------------------------------------|---------------------------|
|            |                                        |                           |

| Runger Validation on Save                                              |                       |            |                                 |            |                         |                         |                  |                      |           |
|------------------------------------------------------------------------|-----------------------|------------|---------------------------------|------------|-------------------------|-------------------------|------------------|----------------------|-----------|
| Bank Statement Customize   Find   View All   # First U + 7 or 7 L Last |                       |            |                                 |            |                         |                         |                  |                      |           |
| Employee Name Card                                                     | 1<br>er Card Number   | Trans Date | Merchant                        | *Status    | Currency                |                         | Budget<br>Status | Chartfield<br>Status | Redistrib |
| 1 🔲 Dawson,Thomas VISA                                                 | 7678                  | 02/17/2009 | UBERPRINTS.COM                  | Verified   | <ul> <li>USD</li> </ul> | 0 📑                     | Valid            | Valid                | Yes       |
| 2 🔲 Dawson,Thomas VISA                                                 | 7678                  | 02/16/2009 | COMMUNITY<br>LAUNDRY SERVICE    | Verified   | USD                     | ୦ 📑                     | Valid            | Valid                | Yes       |
| 3 🔲 Dawson,Thomas VISA                                                 | 7678                  | 02/16/2009 | COMMUNITY<br>LAUNDRY SERVICE    | Verified   | USD                     | 0 🖪                     | Valid            | Valid                | Yes       |
| 4 🔲 Dawson,Thomas VISA                                                 | 7678                  | 02/16/2009 | MARRIOTT<br>SAVANNAH<br>RIVERER | Verified   | USD                     | 0 📑                     | Error            | Valid                | Yes       |
| 5 🔲 Dawson,Thomas VISA                                                 | 7678                  | 02/16/2009 | LOWES #00747                    | Verified   | <ul> <li>USD</li> </ul> | ୦ 🔜                     | Valid            | Valid                | Yes       |
| 6 🔲 Dawson,Thomas VISA                                                 | 7678                  | 02/16/2009 | LOWES #00747                    | Staged N   | USD                     | ୦ 🔜                     | Valid            | Valid                | Yes       |
| 7 Dawson, Thomas VISA                                                  | 7678                  | 02/16/2009 | LOWES #00747                    | Staged N   | <ul> <li>USD</li> </ul> | <ul> <li>(a)</li> </ul> | Valid            | Valid                | Yes       |
| Select All                                                             | Stage                 | Verify     | Valid                           | ate Budget |                         | Ŭ                       |                  |                      |           |
| earch Purchase Details S                                               | plitLine Distribution | Template   |                                 |            |                         |                         |                  |                      |           |
| Save 🖾 Notify 🖒 Refr                                                   | resh                  |            |                                 |            |                         |                         |                  |                      |           |

Click on the Distribution icon  $\mathbb{G}$  for the desired transaction and the Account Distribution screen is displayed as shown below.

|               |                     |                         |                             |                 |                 | New Window   F            | Help   Customize Page   🖽     |
|---------------|---------------------|-------------------------|-----------------------------|-----------------|-----------------|---------------------------|-------------------------------|
| Reconcile     | Statement           |                         |                             |                 |                 |                           |                               |
| Account       | Distributio         | n                       |                             |                 |                 |                           |                               |
| Line:         | 5                   | PO Qty:                 | 1.0000                      | UOM:            | EA              |                           |                               |
| Billing Date: | 02/25/2009          | Billing Amount:         | USD 249.95                  | Unit Price:     | 249.95000       |                           |                               |
| SpeedChart:   | Q                   |                         |                             | *Distribute by: | Amount 🗸        |                           |                               |
| Distributions |                     |                         |                             |                 |                 | Customize   Find   View A | ll   🛗 🛛 First 🗹 1 of 1 🕩 La: |
|               | <u>D</u> etails/Tax | Statuses                |                             |                 |                 |                           |                               |
| Dist Percent  | Amount Cu           | urrency <u>*GL Unit</u> | <u>*Aecount</u> <u>Fund</u> | Dept            | Program Bud Ref | Project                   | Location                      |
| 1 100.000     | 0 249.95 U          | SD COPPI                | 099501 4010                 | 4301100         | Q 00601 Q       | Q                         | ् 📃 ् 🗄 [                     |
|               |                     |                         |                             |                 |                 |                           |                               |
| OK            | Cancol Ret          | freeh                   |                             |                 |                 |                           |                               |

The Account Distribution <u>must</u> be changed from 099501 (P-Card Clearing account number) to the appropriate account number for the type of products or services

# CHANGING THE DEPARTMENT OR PROJECT (optional)

To change a P-card charge dept or program to one other than your default dept, click in the magnifying glass to the right of the SpeedChart box. Any additional departments or projects added to you P-card will be listed (note only the last 4 numbers of the dept or program will appear). Click on the number (it will appear as a blue hyperlink). You will notice that the Fund and Program fields have been populated. Also, when your use the SpeedChart, the Account number will be deleted. Re-enter the appropriate Account number. Click "OK".

|               |                     |                   |          |            |        |               |                 | New Window   H            | Help   <u>Customi</u> | ze Page   HE http |
|---------------|---------------------|-------------------|----------|------------|--------|---------------|-----------------|---------------------------|-----------------------|-------------------|
| Reconcile S   | Statement           |                   |          |            |        |               |                 |                           |                       |                   |
| Account       | Distributi          | ion               |          |            |        |               |                 |                           |                       |                   |
| Line:         | 5                   | PO Qty            | :        | 1.0000     |        | UOM:          | EA              |                           |                       |                   |
| Billing Date: | 02/25/2009          | Billing           | Amount:  | USD 249.95 |        | Unit Price:   | 249.95000       |                           |                       |                   |
| SpeedChart:   |                     | 3                 |          |            |        | *Distribute b | r: Amount 💌     |                           |                       |                   |
| Distributions |                     |                   |          |            |        |               |                 | Customize   Find   View A | ll   🛄 🛛 First        | 🛃 1 of 1 🕑 La     |
| Chartfields   | <u>D</u> etails/Tax | ∑ <u>S</u> tatuse | s 💦 📼    |            |        |               |                 |                           |                       |                   |
| Dist Percent  | Amount              | Currency          | *GL Unit | *Account   | Fund   | Dept          | Program Bud Ref | Project                   | Location              | 1                 |
| 1 100.0000    | 249.95              | USD               | COPPNQ   | 099501     | Q 4010 | Q 4301100     | Q 00601 Q       | Q                         | Q                     | Q 🛨               |
|               |                     |                   |          |            |        |               |                 |                           |                       |                   |
| OK            | Capital             | Pefreeh           |          |            |        |               |                 |                           |                       |                   |

Changing a department or project can only be done if you have the department and/or project number on your P-Card account. Please contact the P-Card Administrator to add or delete additional department and/or project numbers.

### VERIFY AND VALIDATE BUDGET

To change the status from staged to verified, click on the drop down arrowhead next to the Status box. Select Verified. To validate the budget, make sure you have entered a check in the check box of the transaction to be validated, then click the Validate Budget button. The Budget Status will change from "Not Chk'd" to "Valid". Finally, save your changes before exiting.

| Run Budget Validation on Save                                          |                         |            |                                 |          |   |          |            |            |                  |                      |           |
|------------------------------------------------------------------------|-------------------------|------------|---------------------------------|----------|---|----------|------------|------------|------------------|----------------------|-----------|
| Bank Statement Customize   Find   View All   # First 4 1-7 or 7 🕑 Last |                         |            |                                 |          |   |          |            |            |                  |                      |           |
| Employee Name Las                                                      | d Card Number           | Trans Date | ns Date Merchant                |          |   | Currency |            |            | Budget<br>Status | Chartfield<br>Status | Redistrib |
| 1 🔲 Dawson,Thomas VIS                                                  | A7678                   | 02/17/2009 | UBERPRINTS.COM                  | Verified | ¥ | USD      | 0          |            | Valid            | Valid                | Yes       |
| 2 🔲 Dawson,Thomas VIS                                                  | A7678                   | 02/16/2009 | COMMUNITY<br>LAUNDRY SERVICE    | Verified | ۷ | USD      | 0          |            | Valid            | Valid                | Yes       |
| 3 🔲 Dawson,Thomas VIS                                                  | A7678                   | 02/16/2009 | COMMUNITY<br>LAUNDRY SERVICE    | Verified | ۷ | USD      | 0          | -1         | Valid            | Valid                | Yes       |
| 4 🔲 Dawson,Thomas VIS                                                  | 47678                   | 02/16/2009 | MARRIOTT<br>SAVANNAH<br>RIVERER | Verified | ۷ | USD      | 0          |            | Error            | Valid                | Yes       |
| 5 🔲 Dawson,Thomas VIS                                                  | A7678                   | 02/16/2009 | LOWES #00747                    | Verified | ¥ | USD      | 0          |            | Valid            | Valid                | Yes       |
| 6 🔲 Dawson, Thomas VIS                                                 | A7678                   | 02/16/2009 | LOWES #00747                    | Staged   | ~ | USD      | $\bigcirc$ |            | Valid            | Valid                | Yes       |
| 7 Dawson, Thomas VIS                                                   | A7678                   | 02/16/2009 | LOWES #00747                    | Staged   | ~ | USD      | 0          | $\bigcirc$ | Valid            | Valid                | Yes       |
| Select All Clear All Stage Venty Validate Budget                       |                         |            |                                 |          |   |          |            |            |                  |                      |           |
| earch Purchase Details                                                 | Split Line Distribution | Template   |                                 |          |   |          |            |            |                  |                      |           |

### <u>RECAP</u>

- 1. Click on the Distribution icon.
- 2. Change the default account number (099501) to the appropriate type of product or service.
- 3. Change to default chartfield combination, if necessary.
- 4. Change status from staged to verified.
- 5. Validate the budget and save.

All transactions must be approved by the 5th day of the month immediately following the closing of the billing period; e.g. on May 25th the May billing cycle ended, therefore all transactions must be approved by June 5th.